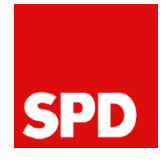

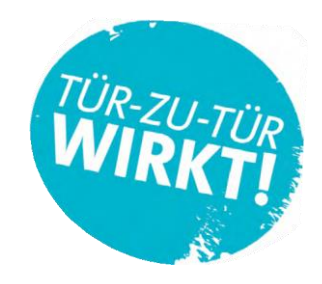

## AN DIE TÜREN, FERTIG, LOS!

## DIE TÜR-ZU-TÜR APP

Mit der Tür-zu-Tür App unterstützen wir Deinen Wahlkampf und machen ihn noch effektiver! Du kannst hier die Ergebnisse eintragen – schnell, direkt und unkompliziert.

Gehe auf folgende Seite: <a href="https://www.spd.de/kampagne/tuer-zu-tuer/">https://www.spd.de/kampagne/tuer-zu-tuer/</a>

Loge Dich mit Deinem SPD-Zugangsdaten ("Mein Bereich") ein.

Unsere Tür-zu-Tür App

HIER GEHT'S ZUR APP

Und los geht es...

## An die Türen, fertig, los!

Mit unserer Tür-zu-Tür App unterstützen wir Dein direktes Gespräch an der Tür. Du kannst hier die Ergebnisse Deiner Gespräche eintragen - schnell, direkt und unkompliziert. Das hilft Deinem Team sehr.

Wir wollen ständig dazulernen und die App weiterentwickeln. Dafür brauchen wir Dein Feedback. Wenn Dir etwas auffällt schreibe uns das an: tzt@spd.de

LOS GEHT'S!

#### Wähle nun den Fragebogen BAWü aus

| Fragebogen auswählen            | II<br>N |
|---------------------------------|---------|
| THEMENFRAGE                     |         |
| KANDIDIERENDENFRAGE             |         |
| LTW BAYERN: THEMENFRAGE         |         |
| LTW BAYERN: KANDIDIERENDENFRAGE |         |
| LTW BAYERN: STIMMUNGSFRAGEBOGEN |         |
| STIMMUNGSFRAGEBOGEN             |         |
| FRAGEBOGEN BAWÜ                 |         |

### Fragebogen ausfüllen

| Fragebogen BaWü  |                                  |   |  |
|------------------|----------------------------------|---|--|
|                  | Bisher eingegebene Fragebögen: 0 |   |  |
| Straßenabschnitt |                                  |   |  |
| XXX-XXX          |                                  | × |  |
| Tür geöffnet?    |                                  |   |  |
| Ja               |                                  |   |  |
| Nein             |                                  |   |  |

Nach der Auswahl des Fragebogens musst Du zunächst die **Straßenabschnittsnummer** eingeben. Diese stellt sicher, dass die Ergebnisse dem Gebiet, in dem Du unterwegs bist, zugeordnet werden.

Die Nummer des Straßenabschnitts findest Du im **Mobilisierungsplaner.** Du musst in Deinem **Bundestagswahlkreis** eine Gemeinde mit dem Linksklick anwählen, dann ein Wohnquartier. Nun siehst Du alle Straßenabschnitte des Wohnquartiers. Klicke hier das an, in dem die Aktion stattfinden soll. Nun steht die Nummer oben auf dem PDF-Dokument.

Zugriff auf den Mobilisierungsplaner hat Dein/e Regionalgeschäftsführer/in. Wende Dich an diese/n, wenn Du eine Aktion planst!

Jetzt bist Du **im Gespräch an der Tür**. Fülle den Fragebogen mit den Antworten aus und klicke am Ende des Fragebogens auf **"Nächste Tür".** 

Der ausgefüllte Fragebogen wird gespeichert und ein neuer öffnet sich. Die **Straßenabschnittsnummer** merkt sich die App.

Wichtig: Du solltest den Fragebogen zwischendurch nicht verlassen, denn sonst musst Du die Nummer erneut eingeben.

Deine eingetragenen Ergebnisse werden für die weitere Kampagne zur Verfügung gestellt. Du hilfst Deinem Team also sehr, wenn Du die Ergebnisse in die App einträgst!

Wenn Du mal keine Verbindung zum Internet hast, ist das nicht schlimm. Die App funktioniert auch Offline. Die Ergebnisse werden zwischengespeichert und bei der nächsten Verbindung zum Internet automatisch synchronisiert.

#### **Dies sind die Fragen**

|   | Frage 1                                                                                  |
|---|------------------------------------------------------------------------------------------|
| ľ | Was ist die drängendste Aufgabe, die wir gemeinsam in unseren<br>Kommune angehen müssen? |
|   | Bezahlbarer Wohnraum                                                                     |
|   | Mobilität / Nahverkehr / ÖPNV                                                            |
|   | Verkehr / Ortsumfahrung                                                                  |
|   | Freizeitangebote / Vereine / Kultur                                                      |
|   | Bürgerbeteiligung / Jugendbeteiligung                                                    |
|   | Infrastruktur / Einkaufsmöglichkeiten                                                    |
|   | Kommunale Energiewende / Energieversorgung                                               |
|   | Breitbandausbau                                                                          |
|   | Sonstiges                                                                                |
|   | Schule                                                                                   |
|   | Kinderbetreuung                                                                          |
|   | außerschulische Bildung                                                                  |
|   | Ärztliche Versorgung / Gesundheitsversorgung                                             |
|   | Pflege vor Ort / Barrierefreiheit                                                        |
|   | Sicherheit                                                                               |
|   | Integration                                                                              |
|   | Arhaitshlätza                                                                            |

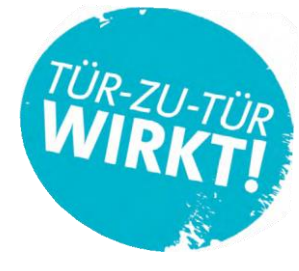

Frage 2

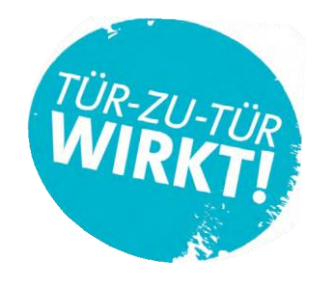

Wünschen Sie als Bürger\*in mehr Beteiligung an politischen Prozessen hier vor Ort?

| Ja         |  |  |  |
|------------|--|--|--|
| Nein       |  |  |  |
| Vielleicht |  |  |  |

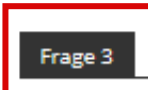

Würden Sie zu einer Veranstaltung zu Ihrem Thema/Themen von der SPD kommen?

| Ja         |  |
|------------|--|
| Nein       |  |
| Vielleicht |  |

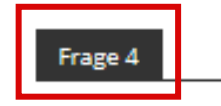

#### Wie war die Stimmung während des Gesprächs?

| Gut            |  |
|----------------|--|
| Mittel         |  |
| Schlecht       |  |
|                |  |
| Aktion beenden |  |

## Fragen zum Mobilisierungsplaner

#### Ich sehe die Karte, kann aber nicht hereinzoomen.

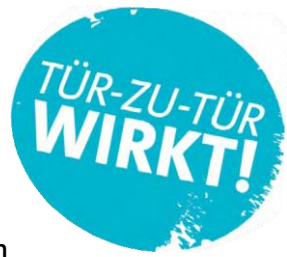

Zum Hereinzoomen musst Du einen Linksklick auf das Gebiet machen, in das Du hereinzoomen möchtest (Wahlkreis oder Gemeinde). Sollte es trotzdem nicht funktionieren, kann es an Deinem Browser liegen.

Der Mobilisierungsplaner ist im Moment für die Firefox-Version (50.1.0) optimiert. Um den Mobilisierungsplaner stets problemlos nutzen zu können, solltest Du daher Deinen Browser aktuell halten.

#### Wo finde ich die Mobilisierungsplaner für die einzelnen Bundesländer?

In der roten Leiste rechts oben gibt es einen Button "+ Landesverbände", dieser Button muss mit der linken Maustaste angeklickt werden. Nun kommst Du auf die Seite, auf der Du die Mobilisierungsplaner für die einzelnen Bundesländer auswählen kannst.

#### Ich finde den Button "+ Landesverbände" nicht.

Das kann an Deiner Browserversion liegen.

Der Mobilisierungsplaner ist im Moment für die Firefox-Version (50.1.0) optimiert. Um den Mobilisierungsplaner stets problemlos nutzen zu können, solltest Du daher Deinen Browser aktuell halten.

#### Wie kann ich vergrößern, verkleinern, nach links und rechts navigieren?

Benutze das Mausrad, oder die beiden Buttons oben links: plus, minus, zum Vergrößern oder Verkleinern. Zum Navigieren nach links, rechts, oben oder unten die linke Maustaste festhalten und die Maus in die gewünschte Richtung ziehen.

#### Woher kommen die soziodemographischen Daten?

Wir erheben den Großteil der Daten selbst, beispielsweise aus eigenen Umfragen, aus öffentlich zugänglichen Daten oder aus unserer Mitgliederdatenbank. Einige Gemeinden sind zu klein, um diese Daten aufzuarbeiten. Dann erhalten wir diese Information von einem zentralen Anbieter.

#### Was bedeutet der Mobilisierungsindex?

Der Index zeigt das Potenzial der SPD in den Gemeinden und Wohnquartieren. Er wurde auf Grundlage der Wahlergebnisse 2013 und der aktuellen Soziodemographie mit Hilfe eines maschinellen Algorithmus errechnet. Er zeigt uns an wo viele Menschen leben, die uns 2013 noch nicht gewählt haben, die sich aber vorstellen können uns ihre Stimme zu geben.

# Warum sind Wohnquartiere mit gleichem Mobilisierungsindex im gleichen Wahlkreis unterschiedlich eingefärbt?

Die Indexwerte vergleichen immer nur die Einheit, die man betrachtet, also beispielsweise alle Wohnquartiere einer Gemeinde. Dort werden die Wohnquartiere rot eingefärbt, die den höchsten Wert im Vergleich zu den anderen Wohnquartieren der Gemeinde haben. In einer anderen Gemeinde können Wohnquartiere mit dem gleichen Wert eine andere Farbe haben, je nachdem wie sich die übrigen Wohnquartiere der Gemeinde verhalten. Sind in einer Ebene Einheiten mit gleichen Werten unterschiedlich eingefärbt, liegt das an Nachkommastellen.

#### Wie komme ich aus der Detailansicht für einen Wahlkreis wieder heraus?

Möchtest Du lediglich einen Nachbarwahlkreis in Detailansicht anschauen, so erscheinen – wenn Du mit der Maus über den Nachbarwahlkreis fährst – kleine Grenzlinien des entsprechenden Wahlkreises. Mache nun einen Linksklick und Du gelangst in die Detailansicht dieses Wahlkreises. Diese Funktion existiert leider nicht für die Mobilisierungsplaner der einzelnen Bundesländer.

Im Planer für die Bundestagswahl und die einzelnen Bundesländer gelangst Du außerdem über den Button "Alle WKRs" (rechts oben) zurück zur Wahlkreisansicht und hast erneut die Möglichkeit, einen Wahlkreis auszuwählen.

#### Wenn ich auf "Alle WKRs" klicke, passiert nichts. Ich kann nicht mehr herauszoomen.

Klicke auf "SPD Mobilisierungsplaner" oder auf das Balken-Symbol in der roten Leiste links oben.

#### Wie kann ich den Ausdruck der Straßenliste eines Wohnquartiers veranlassen?

Um ein PDF oder eine Excel-Datei der Straßenliste eines Wohnquartiers zu erhalten, musst Du auf Wohnquartiersebene einen Linksklick auf das Wohnquartier machen, das Dich interessiert. Nun erscheint ein kleines weißes Fenster. In diesem findest Du einen Button "PDF" und "Excel". Diesen Button linksklicken, nun wird Dir die Straßenliste zur Verfügung gestellt.

#### Warum ist meine Gemeinde/mein Wohnquartier grau eingefärbt?

Solltest Du im Mobilisierungsplaner eine Gemeinde entdecken, die in einem Grauton statt in den üblichen Rottönen eingefärbt ist, so bedeutet das, dass hier aktuell noch ein Problem in der Datengrundlage besteht. Wir arbeiten daran, dieses Problem zu beheben.

#### Was bedeuten die schwarzen Kringel, die erscheinen, wenn ich ein Wohnquartier per Linksklick auswähle?

Die schwarzen Kringel stellen die Straßenabschnitte dar. Wenn Du auf sie klickst, erscheint ein PDF mit den 6-stelligen Straßenabschnittsnummern.

Diese 6-stellige Nummer benötigst Du für die TzT-App. Durch die Eingabe der 6-stelligen Nummer in die TzT-App werden die Ergebnisse deiner TzT-Besuche automatisch dem richtigen Straßenabschnitt zugeordnet.